# 本市各級學校藝文活動統計填報流程

#### 登錄網址:<u>http://web.sfes.tyc.edu.tw/tycart</u>

1. 點選右上角「註冊」

| 桃園市各級學校藝文活動統計填報網 (講冊) (選択) (認識問) (認識問) (認識問) |             |      |                     |      |      |      |  |
|----------------------------------------------|-------------|------|---------------------|------|------|------|--|
| 1                                            | iう選擇 > iう選擇 | · ·  |                     |      |      |      |  |
| 級別                                           | 活動名稱        | 活動型態 | 活動日期                | 活動地點 | 是否售票 | 預估人數 |  |
| 國中                                           | 蘆竹區社區音樂會    | 表演活動 | 2021/9/11~2021/9/11 | 蘆竹區  | 否    | 2000 |  |
| 其他                                           | 如果兒童劇團大園區公演 | 表演活動 | 2021/8/14~2021/8/14 | 大園區  | 是    | 1000 |  |
| 國中                                           | 南崁國中管樂團公演   | 表演活動 | 2021/8/7~2021/8/7   | 蘆竹區  | 否    | 600  |  |
| 國小                                           | 管樂發表會       | 表演活動 | 2021/7/8~2021/7/10  | 大園區  | 否    | 300  |  |
| 大專                                           | 2123        | 展覽   | 2021/6/1~2021/6/2   | 桃園區  | 是    | 123  |  |

#### 2. 填寫資料後按確定新增

| 桃園市各級學<br><sup>【回首頁】</sup> | 校藝文活動統計填報網       |       |     | 【註冊】【登入】【忘記密碼】 |
|----------------------------|------------------|-------|-----|----------------|
| 【註冊負責人資料】                  |                  |       |     |                |
| 鄉鎮區:                       | 桃園區              | 級別:   | 國小  | ~              |
| 負責人姓名:                     | 王大明              |       |     |                |
| 負責人服務學校:                   | xx國小             |       |     |                |
| 負責人職稱:                     | 主任               |       |     |                |
| 學校電話:                      | 03-хоххохх       | 電話分機: | 310 |                |
| 負責人行動電話:                   | 09xxxxxxxx       |       |     |                |
| 負責人EMail:                  | 123@yahoo.com.tw |       |     |                |
| 登入密碼:                      |                  |       |     |                |
| 再一次登入密碼:                   |                  |       |     |                |
| 確定新増                       |                  |       |     |                |

#### 3. 進行電子信箱認證,經系統管理員審核通過後點選右上角登入

| 桃園市各級學校藝文活動<br><sup>【回首頁】</sup> | 統計填報網            | 【註冊】 【登入】 【忘記密碼】 |
|---------------------------------|------------------|------------------|
|                                 | 123@yahoo.com.tw | ]                |
|                                 | •••••            | ]                |
|                                 | 5797<br>5797     |                  |
| <                               | 確定登入             | $\triangleright$ |

#### 4. 點選「新增活動」

| 桃園市各級學校藝文活動統計填報網 |                  |          |                     |      |      |      |  |
|------------------|------------------|----------|---------------------|------|------|------|--|
| 【回首頁             | [] 【新增活動】 【修審活動】 | 【送審活動】   | 【審過活動】 【修改個人資料】     |      |      |      |  |
| 1                | ii選擇 ✔ ii選擇      | <b>~</b> |                     |      |      |      |  |
| 級別               | 活動名稱             | 活動型態     | 活動日期                | 活動地點 | 是否售票 | 預估人數 |  |
| 國中               | 蘆竹區社區音樂會         | 表演活動     | 2021/9/11~2021/9/11 | 蘆竹區  | 否    | 2000 |  |
| 其他               | 如果兒童劇團大園區公演      | 表演活動     | 2021/8/14~2021/8/14 | 大園區  | 是    | 1000 |  |
| 國中               | 南崁國中管樂團公演        | 表演活動     | 2021/8/7~2021/8/7   | 蘆竹區  | 否    | 600  |  |
| 國小               | 管樂發表會            | 表演活動     | 2021/7/8~2021/7/10  | 大園區  | 否    | 300  |  |
| 大專               | 2123             | 展覽       | 2021/6/1~2021/6/2   | 桃園區  | 是    | 123  |  |

# 5.填寫「必填選項」後點選「確認新增」

| 桃園市各級                   | 學校藝文活動統計填報網                                                                                                    |  |  |  |  |  |  |  |  |
|-------------------------|----------------------------------------------------------------------------------------------------|--|--|--|--|--|--|--|--|
| 【回首頁】  【新增              | 活動】 【修審活動】 【送審活動】 【審過活動】 【修改個人資料】                                                                                                    |  |  |  |  |  |  |  |  |
| 【新增活動資料】】請一             | - 次寫完,系統一段時間內未操作會自動失效。                                                                                                    |  |  |  |  |  |  |  |  |
| 確定新増                    |                                                                                                    |  |  |  |  |  |  |  |  |
| <mark>注意</mark> 以下為必填選項 | ,請以規定格式填妥,謝謝!                                                                                                    |  |  |  |  |  |  |  |  |
| 活動名稱:                   | xx國小管樂發表會                                                                                                    |  |  |  |  |  |  |  |  |
| 活動型態:                   | 表演活動         活動類別:         古典與傳統音樂         >                                                                                                    |  |  |  |  |  |  |  |  |
| 級別:                     |                                                                                                    |  |  |  |  |  |  |  |  |
| 辦理單位(1):                | 主辦 VI XX國小                                                                                                    |  |  |  |  |  |  |  |  |
| 活動展演者:                  | xx國小管樂團/中華民國                                                                                                    |  |  |  |  |  |  |  |  |
| 活動日期・                   |                                                                                                    |  |  |  |  |  |  |  |  |
|                         | 目       2021/04/03          至       2021/04/03          時間(自): 18 ♥ 時: 00 ♥ 分          至: 21 ♥ 時: 00 ♥ 分          ●因應活動統計需求,本系統申報活動日期不提供跨年度申請,請將活動依不同年份分開申報。         ●若有多場次時間,請於「展演時間補充說明」欄位內說明。 |  |  |  |  |  |  |  |  |
| 活動簡介:                   | 結合學校藝術與人文領域課程,強化美育教育,樂曲涵蓋古典、現代、爵士、民謠等類型,曲目多元。促使學生、家長及民眾欣賞音樂藝術,薫陶藝文<br>氣息。<br>//                                                                                                    |  |  |  |  |  |  |  |  |
| 活動地點:                   | <ul><li>桃園區 ✓ 展演中心</li><li>●此欄可填入約略地點,如:台北車站南門廣場。</li></ul>                                                                                                    |  |  |  |  |  |  |  |  |
| 活動洽詢電話:                 | 03-xxxxxxx                                                                                                    |  |  |  |  |  |  |  |  |
| 電子信箱:                   | 123@yahoo.com.tw                                                                                                    |  |  |  |  |  |  |  |  |
| 是否售票:                   | ○是 ●否 ○其他                                                                                                    |  |  |  |  |  |  |  |  |
| 確定新增                    |                                                                                                    |  |  |  |  |  |  |  |  |

# 6. 點選「修審活動」確認資料是否正確

| 桃園市各級學校藝文活動統計填報網 |        |          |        |         |                 |      |      |      |  |
|------------------|--------|----------|--------|---------|-----------------|------|------|------|--|
| 【回首頁】            | 【新增活動】 | 修審活動】    | 【送審活動】 | 【審過活動】  | 【修改個人資料】        |      |      |      |  |
| 1                | 請選擇    | ▶ 請選擇    | ~      |         |                 |      |      |      |  |
| 狀態               | 級別     | 活動名稱     |        | 活動型態 活  | 動日期             | 活動地點 | 是否售票 | 預估人數 |  |
| 【修改】【送審          | 】  國小  | xx國小管樂發表 | 長會     | 表演活動 20 | 21/4/3~2021/4/3 | 桃園區  | 否    | 300  |  |

### 7. 確認後點選「送審」

| 桃園市各級學校藝文活動統計填報網 【@首頁】 【新增活動】 【修審活動】 【送審活動】 【審過活動】 【修改個人資料】        |                 |                  |         |                   |                |                 |              |  |
|--------------------------------------------------------------------|-----------------|------------------|---------|-------------------|----------------|-----------------|--------------|--|
| 1                                                                  | 請選擇             | ▼ 請選擇            |         |                   |                |                 |              |  |
| 狀態                                                                 | 級別              | 活動名稱             | 活動型態    | 活動日期              | 活動地點           | 是否售票            | 預估人數         |  |
| 【修改】【送審】                                                           | 國小              | xx國小管樂發表會        | 表演活動    | 2021/4/3~2021/4/3 | 桃園區            | 否               | 300          |  |
|                                                                    |                 |                  |         |                   |                |                 |              |  |
| art/                                                               |                 |                  |         |                   |                |                 |              |  |
|                                                                    | . 100 (B) 😽 100 | web.sfes.tyc.edu | ı.tw 顯示 |                   | and the second | discussion of a | en et energe |  |
| 桃園市各級學校藝文治<br>《 <sup>@ # # # # # # # # # # # # # # # # # # #</sup> |                 |                  |         |                   |                |                 |              |  |
| 1                                                                  | 請選擇             | ▶ 請選擇 ▶          |         |                   |                |                 |              |  |
| 狀態                                                                 | 級別              | 活動名稱             | 活動型態    | 活動日期              | 活動地點           | 是否售票            | 預估人數         |  |
| 【修改】【 <u>送審</u> 】                                                  | 國小              | xx國小管樂發表會        | 表演活動    | 2021/4/3~2021/4/3 | 桃園區            | 否               | 300          |  |